## Q2f: How does a user select State E-File for a second state for an existing batch?

12/03/2024 4:50 pm CST

To select States for an existing batch that was already completed for E-File and Fulfillment, the user would navigate into a batch to click on "Select States for E-File" in the **Batch Options** box.

| Home > Batch AC | A-C - 2019 > StateTest | 1       |              |              |              |                                             |
|-----------------|------------------------|---------|--------------|--------------|--------------|---------------------------------------------|
| Batch:          | ACA-C                  | Count:  | 4            | 1095 Cnt:    | 12           | Batch Options                               |
| Year:           | 2019                   | Error:  | 0            | Lock:        |              | Edit Filenames: Level 1   Level 2   Level 3 |
| Batch Name:     | StateTest1             | E-File: | ✓ 03/19/2020 | Fulfillment: | ✓ 03/19/2020 | Corrections: 1094s   1095s                  |
| Batch ID:       | 110245                 | State:  |              | Complete:    |              | Select States for State E-File              |
| Add Companies   | 1                      | Print:  |              |              |              | Check E-File Errors                         |

Once the user clicks on "Select States for E-File", a pop-up will appear with the available States listed. The user would check the applicable box, to auto-select any Employee living within the state, then click on "Submit" followed by "Close". **Note:** The system is looking at the Employee (1095) address to determine the selectable State.

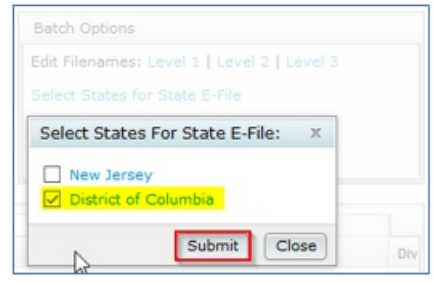

To select other Employees outside of the selected state, the user would need to click on the state's hyperlink to add those additional Employees for the Individual Employee State E-File Selection (the *Number Selected* count should increase) and click on "Submit", then "Close". The user should see the screen refresh. Click on "Close" for the state selector box.

|                                             | District of | District of Columbia Individual Employee State E-File Selection |            |                      |                                 |             |  |
|---------------------------------------------|-------------|-----------------------------------------------------------------|------------|----------------------|---------------------------------|-------------|--|
|                                             |             | State                                                           | First Name | Last Name            | Company Name                    | EIN         |  |
|                                             | Included    | State                                                           | First Name | Last Name            | Company Name                    | EIN         |  |
|                                             |             |                                                                 | Annita     | Green                | ACA-C State Testing Company Z   | 40-8985     |  |
|                                             |             |                                                                 | Apple      | Greys                | ACA-C State Testing Company Z   | 40-8985     |  |
|                                             |             |                                                                 | Arianah    | Silver               | ACA-C State Testing Company Z   | 40-8985     |  |
|                                             |             | AZ                                                              | Adele      | Black                | ACA-C State Testing Company Z   | 40-898      |  |
|                                             |             | DC                                                              | Anika      | Blue                 | ACA-C State Testing Company Z   | 40-8985     |  |
|                                             |             | DC                                                              | Anderson   | Doe                  | ACA-C State Testing Company Z   | 40-8985     |  |
|                                             |             | DC                                                              | Allen      | Gold                 | ACA-C State Testing Company Z   | 40-8985     |  |
| Batch Options                               |             | DC                                                              | Audrey     | Pink                 | ACA-C State Testing Company Z   | 40-8985     |  |
| Edit Filenames: Level 1   Level 2   Level 3 |             | DC                                                              | Aaron      | Platinum             | ACA-C State Testing Company Z   | 40-8981     |  |
|                                             |             | DC                                                              | Abbey      | Red                  | ACA-C State Testing Company Z   | 40-8985     |  |
| Select States For State E-File: X           |             | DC                                                              | Andi       | White                | ACA-C State Testing Company Z   | 40-8985     |  |
| Sector States For State E File.             |             | DC                                                              | Audi       | Yellow               | ACA-C State Testing Company Z   | 40-8985     |  |
| New Jersey District of Columbia             |             |                                                                 | Current    | View Total: 24 / Num | ber Selected: 10 Export current | view to CSV |  |
| Submit Close                                | Submit      |                                                                 |            |                      |                                 |             |  |

The user should now notice that the State check box has enabled. When the user is ready to submit State for E-File, the user would click on the State check box. The E-File & Fulfillment pop-up will display for the user to select the State E-File option and click "Next".

| Count: 2                                          |                                      | 1095 Cnt:      | 24                   | Batch   | Options     |       |                        |     |  |  |
|---------------------------------------------------|--------------------------------------|----------------|----------------------|---------|-------------|-------|------------------------|-----|--|--|
|                                                   | 0                                    | Lock:          |                      | Edit Fi | lenames: Le |       |                        |     |  |  |
| E-File: 📝 0                                       | 6/04/2020                            | Fulfillment:   | 06/04/2020           |         |             |       |                        |     |  |  |
| State: 📘                                          | Complete:                            |                |                      |         |             |       |                        |     |  |  |
| E-File & Fulfill                                  | ment: Stat                           | eTest500       | 0 ×                  |         |             |       |                        |     |  |  |
| E-File:                                           | In process on 06/04/2020 at 13:06:44 |                |                      |         | 1095 Cnt    | Error | E-File                 | Div |  |  |
| Fulfillment: In process on 06/04/2020 at 13:06:45 |                                      |                |                      |         | 12          | 0     | J 06/04/2020           |     |  |  |
| Prices will be                                    | e shown on a                         | a subsequent o | confirmation screen. |         | 12          |       | <pre> 06/04/2020</pre> |     |  |  |
|                                                   |                                      |                | Next Cancel          | )       |             |       |                        |     |  |  |

The next screen will provide the pricing details, along with a summary of how many State employees are being submitted for each State. After reading the verbiage and the user is ready to finalize the State E-File submission, the user would click on Submit.

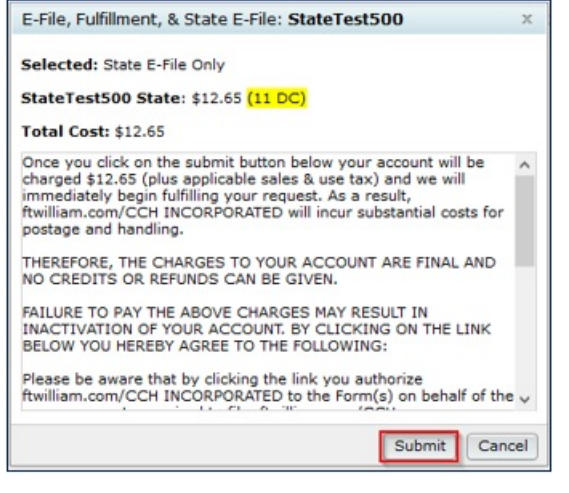